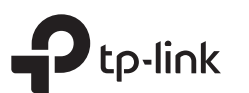

## Guia de Instalação Rápida

Roteador Wi-Fi 300Mbps

\* As imagens podem diferir dos produtos reais.

### Modo Roteador

Se a sua conexão à Internet for através de um cabo Ethernet diretamente, ao invés de um modem, conecte o cabo Ethernet à porta **WAN** do roteador e pule as etapas 1, 2 e 3.

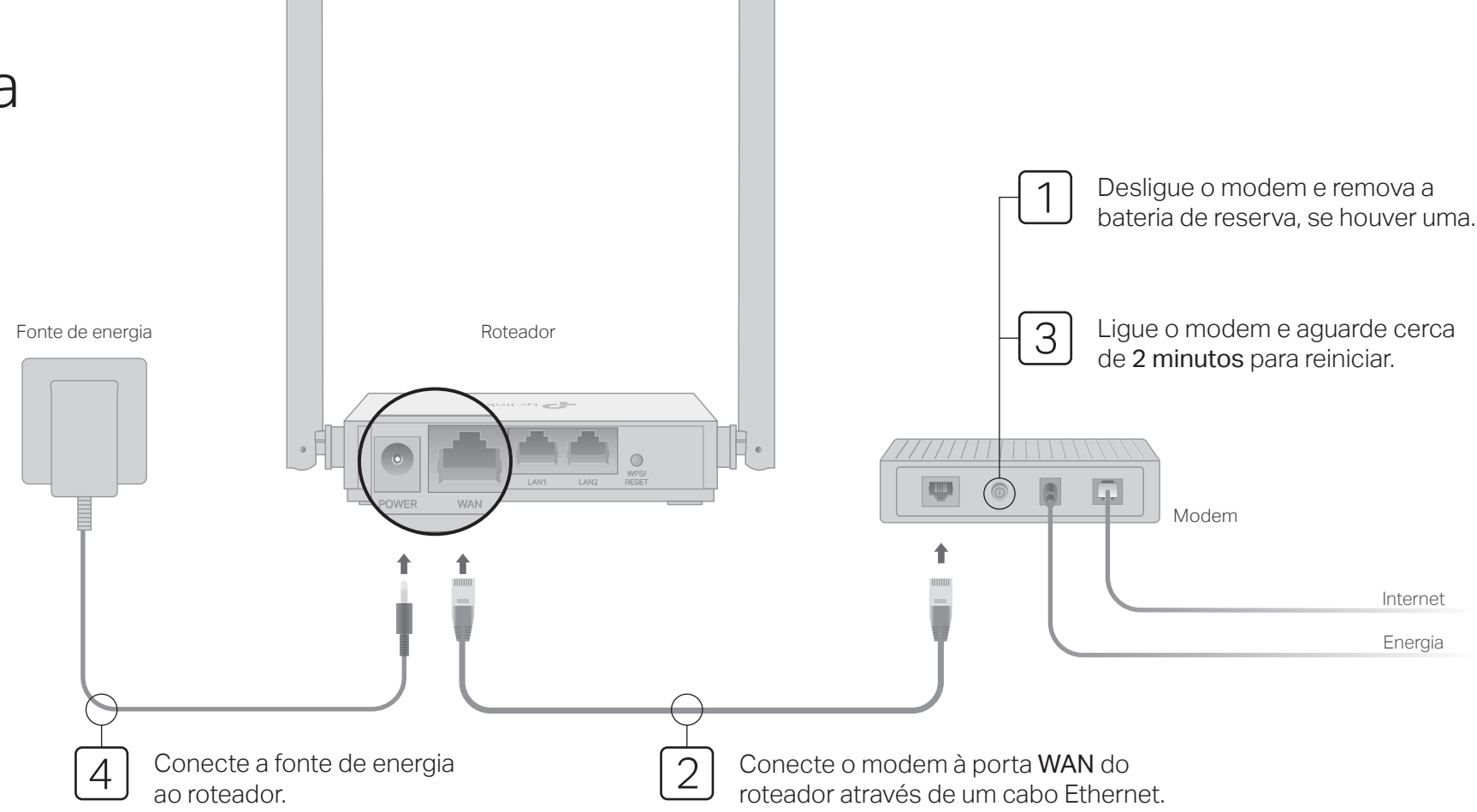

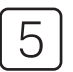

### Configure o Roteador

1. Conecte seu computador ao roteador (com ou sem fio)

#### Com fio

Desligue o Wi-Fi no seu computador e conecte-o ao roteador através de um cabo Ethernet.

#### Sem fio

Conecte seu dispositivo ao Wi-Fi do roteador usando o SSID (nome da rede) e a Senha Wireless impressa na etiqueta na parte inferior do roteador.

| <b>P</b> tp-link |                                                 |  |
|------------------|-------------------------------------------------|--|
|                  | _                                               |  |
|                  | Senha Wireless/PIN20000000<br>SSID:TP-Link_X000 |  |
|                  |                                                 |  |

 Inicie um navegador web e digite http://tplinkwifi.net ou http://192.168.0.1 na barra de endereços. Crie uma senha para fazer login.

#### Nota: Se a janela de login não aparecer, consulte FAQ> P1.

| http://tplinkwifi.net | $\mathcal{O} \rightarrow$ |
|-----------------------|---------------------------|
| Nova Canhai           |                           |
| Nova Senna:           | ~                         |
| *****                 |                           |
| Confirmar Senha:      |                           |
| •••••                 |                           |
|                       | ן<br>ר                    |
| Vamos Começar         | J                         |

3. Siga as instruções passo a passo para configurar a conexão à Internet.

Nota: Se você não tiver certeza do tipo de conexão, clique em DETECTAR AUTOMATICAMENTE ou entre em contato com seu Provedor de Internet para obter ajuda

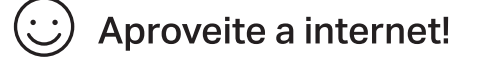

## App Tether

O aplicativo TP-Link Tether fornece uma maneira simples e intuitiva de acessar e gerenciar seu roteador. Acesse o código QR para baixar o Tether na Apple App Store ou na Google Play.

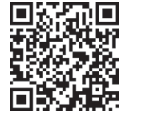

### Modo Ponto de Acesso

Nesse modo, o roteador transforma sua rede com fio existente em uma rede sem fio.

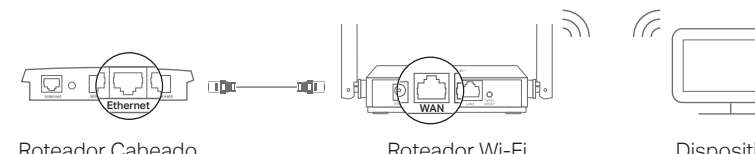

Roteador Cabeado

Dispositivos

A. Lique o roteador.

- B. Conecte a porta WAN do roteador à porta Ethernet do roteador com fio através de um cabo Ethernet, como mostrado acima.
- C. Conecte um computador ao roteador Wi-Fi via cabo Ethernet ou sem fio, usando o SSID (nome da rede) e a Senha Wireless impressa na etiqueta na parte inferior do roteador.
- D. Inicie um navegador web e digite http://tplinkwifi.net na barra de endereço. Crie uma senha para fazer login.
- E. Clique em Alterar modo no canto superior direito ou vá para Avancado> Modo Operacional e selecione Modo Ponto de Acesso. Aquarde o roteador reiniciar.
- F. Use http://tplinkwifi.net para fazer login na página de configurações e siga as instruções passo a passo para configurar a conexão à Internet.

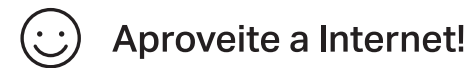

### Modo Extensor de Alcance

Nesse modo, o roteador aumenta a cobertura Wi-Fi existente em sua casa 1. Configure

- A. Coloque o roteador próximo ao roteador existente e lique-o.
- B. Conecte um computador ao roteador novo via cabo Ethernet ou sem fio. usando o SSID (nome da rede) e a Senha Wireless impressa na etiqueta na parte inferior do roteador.
- C. Inicie um navegador web e digite http://tplinkwifi.net na barra de endereco. Crie uma senha para fazer login.
- D. Clique em Alterar modo no canto superior direito ou vá para Avancado> Modo Operacional e selecione Modo Extensor de Alcance. Aquarde o roteador reiniciar.
- E. Use http://tplinkwifi.net para fazer login na página de configurações e siga as instruções passo a passo para configurar a conexão à Internet.

### 2. Realocar

Coloque o Roteador Wi-Fi na metade do caminho entre o roteador existente e a "zona de sombra". O local escolhido deve estar dentro do alcance da sua rede existente.

Roteador Wi-Fi

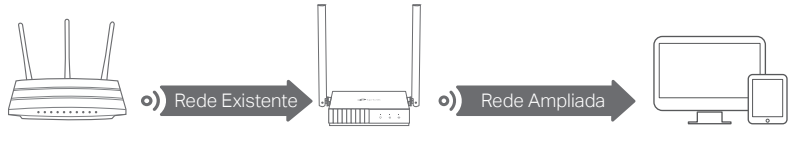

Roteador Existente

### Aproveite a Internet!

## Modo WISP

Nesse modo, o roteador se conecta à rede do provedor sem fio em áreas sem servico de cabeamento.

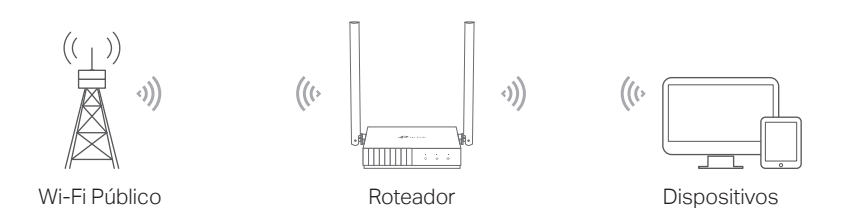

### A.Lique o roteador.

- B.Conecte um computador ao roteador via cabo Ethernet ou sem fio usando o SSID (nome da rede) e a Senha Wireless impressa na etiqueta na parte inferior do roteador.
- C.Inicie um navegador web e digite http://tplinkwifi.net na barra de endereco. Crie uma senha para fazer login.
- D.Clique em Alterar modo no canto superior direito ou vá para Avancado > Modo Operacional e selecione Modo WISP. Aquarde o roteador reiniciar.
- E.Use http://tplinkwifi.net para fazer login na página de configurações e siga as instruções passo a passo para configurar a conexão à Internet.

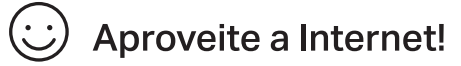

### **Exterior**

| Item               | Descrição                                                                                                    |                                                                                                    |  |
|--------------------|----------------------------------------------------------------------------------------------------|----------------------------------------------------------------------------------------------------|--|
| ି<br>Led Internet  | Laranja                                                                                                    | Aceso:<br>Modo Roteador: A porta WAN está conectada, mas a Internet não<br>está disponível.<br>Modo de ponto de acesso: a porta WAN não está conectada.<br>Modo Repetidor de Sinal: O roteador não está conectado à rede<br>existente.<br>Modo WISP: a Internet não está disponível.<br>Piscando:<br>A porta WAN não está conectada enquanto estiver no modo roteador. |  |
|                    | Verde                                                                                                    | Aceso:<br>Modo Roteador / WISP: Internet está disponível.<br>Modo de ponto de acesso: a porta WAN está conectada.<br>Modo Repetidor de Sinal: O roteador está conectado à rede existente.<br>Piscando:<br>O sistema está inicializando ou o firmware está sendo atualizado *.                                                                                          |  |
| 🖵 LED LAN          | Verde                                                                                                    | Aceso: pelo menos uma porta LAN está conectada.                                                                                                    |  |
| 奈 LED Wi-Fi        | Green                                                                                                    | Aceso:<br>A função Wi-Fi está ativada.<br>Piscando:<br>A conexão WPS está em andamento. Isso pode levar até 2 minutos.                                                                                                    |  |
| Botão<br>WPS/Reset | Pressione por 1 segundo para ativar a função WPS.<br>Pressione e segure por mais de 5 segundos para<br>redefinir o roteador para as configurações padrão de fábrica. |                                                                                                    |  |

# FAQ (Perguntas Frequentes)

#### P1. O que posso fazer se a janela de login não aparecer?

- · Se o computador estiver definido como um endereco IP estático, altere suas configurações para obter um endereço IP e o endereço do servidor DNS automaticamente.
- Verifique se http://tplinkwifi.net ou http://192.168.0.1 foi inserido corretamente no navegador web. Como alternativa, digite http://192.168.1.1 no navegador da web e pressione Enter
- Use outro navegador web e tente novamente.
- · Reinicie seu roteador e tente novamente.
- Desabilite e habilite o adaptador de rede que está sendo usado.

#### P2. O que posso fazer se não conseguir acessar a Internet no modo Roteador?

- Verifique se a Internet está funcionando normalmente, conectando um computador diretamente ao modem usando um cabo Ethernet. Caso contrário. entre em contato com o seu provedor de serviços de Internet.
- Efetue login na página de configurações do roteador e acesse a página Mapa de Rede para verificar se o endereço IP da WAN é válido ou não. Caso contrário, verifique a conexão do física ou entre em contato com o seu provedor de serviços de Internet.
- Reinicie seu roteador e tente novamente.
- Para usuários de modem a cabo, efetue login na página de configurações do roteador. Vá para Avancado > Rede > Internet e localize a seção Clone de MAC. Selecione Clonar o MAC do dispositivo atual e clique em SALVAR. Em seguida, reinicie o modem e o roteador.

#### P3. Como restaurar as configurações padrão de fábrica do roteador?

- Com o roteador ligado, mantenha pressionado o botão WPS / RESET no painel traseiro do roteador por pelo menos 5 segundos até o LED Internet piscar. O roteador será reiniciado.
- Faça logon na página de configurações do roteador. Vá para Avancado > Sistema > Salvar e Restaurar (ou Sistema > Salvar e Restaurar no Modo de Ponto de Acesso e Modo Repetidor de Sinal) e localize a seção Restaurar Padrões de Fábrica. Clique em RESTAURAÇÃO DE FÁBRICA. O roteador irá restaurar e reiniciar automaticamente.
- P4. O que posso fazer se esquecer minha senha de gerenciamento da web?
- Consulte FAQ > P3 para redefinir o roteador e crie uma senha para fazer login.
- P5. O que posso fazer se esquecer minha senha de rede sem fio? • A Senha Wireless padrão de fábrica está impressa na etiqueta do roteador. Conecte um computador diretamente ao roteador usando um cabo Ethernet. Faça login na página de configurações do roteador e acesse Wireless para obter ou redefinir sua Senha Wireless.
- Para suporte técnico, guia do usuário e outras informações, visite https://www.tp-link.com/support/ ou acesse o código QR.

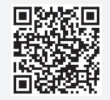

\* Para evitar danos ao dispositivo, não desconecte ou deslique o roteador durante a atualização

Dispositivos